# **RSA NetWitness Platform**

Event Source Log Configuration Guide

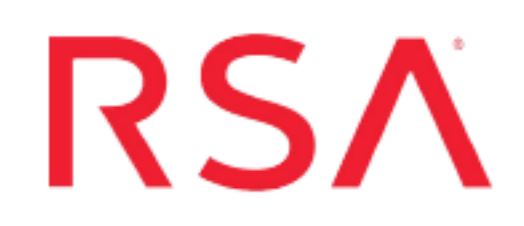

# **Microsoft Windows**

Last Modified: Tuesday, November 19, 2019

# **Event Source Product Information:**

# Vendor: Microsoft Event Source: Windows Versions:

- SNARE Enterprise: SNARE for Windows 4.x and earlier, 5.x and later and SNARE for Windows Vista 1.1.1
- SNARE Open Source 4.0.2
- NT, 2000, XP, 2003, Vista Business, Ultimate, and Enterprise
- Windows Server 2008, Server 2008 R2, Server 2012, Server 2012 R2, Server 2016, Server 2019
- Windows Server 2008 Enterprise with Hyper-V, Server 2008 R2 Standard, Enterprise, and Datacenter
- 7 Professional, Ultimate, and Enterprise
- Windows 8, 10
- Adiscon Event Reporter 8.1, 12.1, 15.x

Note: Microsoft Windows is supported via the third party tools InterSect Alliance SNARE and EventReporter

### **RSA Product Information:**:

Supported On: NetWitness Platform 10.0 and later

Collection Method: Syslog

#### **Event Source Log Parser:**

- Using third-party collection agent InterSect Alliance SNARE = winevent\_snare
- Using third-party collection agent Adiscon Event Reporter = winevent\_er

Event Source Class.Subclass: Host.Windows

# **Configure Microsoft Windows**

To configure Syslog collection for Microsoft Windows you must:

- Configure NetWitness Platform for Syslog Collection
- Set up a Third-Party Collection Service

# **Configure NetWitness Platform**

# **Configure NetWitness Virtual Log Collector**

If the transport method from Snare is set to **tabs**, and you are sending information to a Virtual Log Collector, then you need to remove the tab-to-space setting from the VLC syslog configuration, or else the logs will not parse correctly.

Note: If you are sending logs to a log decoder, then no change necessary.

#### To remove the tab-to-space feature from a VLC:

- 1. Log onto RSA NetWitness Platform as an administrator.
- 2. In the NetWitness menu, select **ADMIN** > **Services**.
- 3. Select a Virtual Log Collector, then **View > Explore**.
- 4. From the left pane, select **logcollection** > **syslog** > **eventsources**.
- 5. Select your syslog configurations. You need to edit all of the syslog translations that you use:
  - syslog-tcp > tcp514
  - syslog-tcp > tcp6514
  - syslog-udp > udp514
- 6. Select the value for the receive\_translations parameter, and remove TAB2SPACE:

| RSA RESPOND INVESTIGA                       | TE MONITOR CONFIGURE ADMIN                           |                                        |
|---------------------------------------------|------------------------------------------------------|----------------------------------------|
| Hosts Services Event So                     | ources Health & Wellness System                      | Security                               |
| 🚠 Change Service 🔰 🔟                        | Log Collector Explore ©                              |                                        |
| 🗏 pw111rc-vlc - Log Col                     | /logcollection/syslog/eventsources/syslog-tcp/tcp514 | Log Collector                          |
|                                             | enabled                                              | true                                   |
| snmptrap                                    | event_filter                                         |                                        |
|                                             | event_filter_debug                                   | 0                                      |
| G destinations                              | inflight_published_log_threshold                     | 0                                      |
| eventsources                                | max_receivers                                        | 2                                      |
| Syslog-tcp                                  | name                                                 | tcp514                                 |
| tcp514                                      | node_type                                            | workgroup                              |
| tcp6514                                     | olling_interval                                      | 2                                      |
| syslog-udp                                  | port_number                                          | 514                                    |
| 🖾 🗁 stats                                   | receive buffer size                                  | 2048                                   |
| C workmanager                               | receive_translations                                 | LF2SPACE,CR2SPACE,TAB2SPACE,NULL2SPACE |
| 🖬 🗋 vmware                                  | ssl_receiver                                         | false                                  |
| C windows                                   | ssl_verify_mode                                      | verify-none                            |
| Iogs                                        | typespec_version                                     | 1.0                                    |
| 🖬 🗋 rest                                    | use_header_ip                                        | true                                   |
| 🖬 🗋 sdk                                     | <ul> <li>use_header_time</li> </ul>                  | false                                  |
| <b>RSA</b> NETWITNESS <sup>®</sup> PLATFORM |                                                      |                                        |
|                                             |                                                      |                                        |
| RSA RESPOND INVESTIGATE                     | MONITOR CONFIGURE ADMIN                              |                                        |
| Hosts Services Event Sour                   | ۔<br>ces Health & Wellness System Secur              | ity                                    |
| Character in the second                     |                                                      |                                        |
| m change service                            |                                                      |                                        |
| ≡nw111rc-vlc - Log Col <                    | nigcollection/systep/eventsources/systep/ccp/tcp314  | - Log Conector                         |
| □ snmptrap                                  | enabled                                              | true                                   |
| ■ 🗁 syslog                                  | event_inter                                          | 0                                      |
| destinations                                | inflight published log threshold                     | 0                                      |
| eventsources                                | max_receivers                                        | 2                                      |
| E 🕀 syslog-tcp                              | name                                                 | tcp514                                 |
| C1 tcp514                                   | node_type                                            | workgroup                              |
| tcp6514                                     | polling_interval                                     | 2                                      |
| syslog-udp                                  | port_number                                          | 514                                    |
| tastats                                     | receive_buffer_size                                  | 2048                                   |
|                                             | receive_translations                                 | LF2SPACE, CR2SPACE, NULL2SPACE         |
| a vmware                                    | ssl_receiver                                         | false                                  |
|                                             | ssi_verity_mode                                      | verity-none                            |
| I Chrest                                    | typespec_version                                     | true                                   |
|                                             | use header time                                      | false                                  |
| 1200 ¥                                      |                                                      |                                        |

Make sure to make this change for syslog-tcp/tcp514, syslog-tcp/tcp6514, and syslog-udp/udp514.

7. Restart the Virtual log Collector service for your changes to take effect.

# **Configure NetWitness Platform for Syslog Collection**

**Note:** You only need to configure Syslog collection the first time that you set up an event source that uses Syslog to send its output to NetWitness.

You should configure either the Log Decoder or the Remote Log Collector for Syslog. You do not need to configure both.

#### To configure the Log Decoder for Syslog collection:

- 1. In the **NetWitness** menu, select **ADMIN** > **Services**.
- In the Services grid, select a Log Decoder, and from the Actions menu, choose View > System.
- 3. Depending on the icon you see, do one of the following:
  - If you see <sup>Start Capture</sup>, click the icon to start capturing Syslog.
  - If you see <sup>•</sup> Stop Capture</sup>, you do not need to do anything; this Log Decoder is already capturing Syslog.

#### To configure the Remote Log Collector for Syslog collection:

- 1. In the NetWitness menu, select ADMIN > Services.
- In the Services grid, select a Remote Log Collector, and from the Actions menu, choose View > Config > Event Sources.
- 3. Select Syslog/Config from the drop-down menu.

The Event Categories panel displays the Syslog event sources that are configured, if any.

4. In the Event Categories panel toolbar, click +.

The Available Event Source Types dialog is displayed.

- 5. Select either **syslog-tcp** or **syslog-udp**. You can set up either or both, depending on the needs of your organization.
- 6. Select the new type in the Event Categories panel and click + in the Sources panel toolbar.

The Add Source dialog is displayed.

7. Enter **514** for the port, and select **Enabled**. Optionally, configure any of the Advanced parameters as necessary.

Click **OK** to accept your changes and close the dialog box.

After you configure one or both syslog types, the Log Decoder or Remote Log Collector collects those types of messages from all available event sources. So, you can continue to add Syslog event sources to your system without needing to do any further configuration in NetWitness.

# Set Up Third-Party Collection Services

RSA NetWitness Platform supports Windows logs collected by InterSect Alliance SNARE BackLog, InterSect Alliance SNARE for Windows, and Adiscon EventReporter. You can set up collection by any of the following:

- Set Up InterSect Alliance SNARE BackLog
- InterSect Alliance Snare:
  - Set Up InterSect Alliance SNARE 5.x and Later
  - Set Up InterSect Alliance SNARE Version 4.x and Earlier
  - <u>Collect Sysmon Logs using SNARE</u>
  - <u>Collect Heartbeat Messages using SNARE</u>
- Set Up Adiscon EventReporter

**Note:** If you install the SNARE agent on a Windows Vista or Server 2008 system, you must use SNARE for Windows Vista version 1.1.1.

# Set Up InterSect Alliance SNARE BackLog

#### To set up InterSect Alliance SNARE BackLog:

- 1. Set the Target Host to the hostname of the RSA NetWitness Platform Log Decoder or RSA NetWitness Platform Remote Log Collector collecting the events.
- 2. Set the Syslog Category to Syslog Debug.
- 3. Set the Delimiter to **Tab**.

Note: If you set these incorrectly, you can run **configurator.exe**, located in the installation directory (the default installation directory is **C:\Program Files\Backlog**).

## Set Up InterSect Alliance SNARE 5.x and Later

To install and set up InterSect Alliance SNARE on Windows Server 2008 Server Core:

- Click My Computer > Tools > Map Network Drive, and follow these steps to map a drive:
  - a. From the Drive drop-down list, select the drive which you want to map.
  - b. In the Folder field, enter the IP address of the drive to be mapped.

For example, if the IP address of the core server machine is 1.1.1.1 and the drive to be mapped is C:, enter (1.1.1)c in the Folder field.

- c. Select Reconnect at logon.
- d. Select **Connect using a different user name option**, and enter the logon credentials for the Server Core machine.
- 2. Create a new directory on Server Core, such as C:\files.
- 3. Go to https://www.snaresolutions.com/products/snare-agents/ and download the latest agent.
- 4. Copy the SNARE installation file to the directory that you created in step 2.
- 5. Follow these steps to install SNARE on the Server Core installation:
  - a. Open a command shell, and change directories to the directory that you created in step 2.
  - b. To install SNARE, type:

C:\files\SnareSetupVista-1.1.1-MultiArch.exe

**Note:** When installing the SNARE agent on a Server 2008 Server Core installation, you must set the **Remote Control Interface** setting to **YES** – **with password**. If this option is not selected, the SNARE agent can only be configured through the registry.

6. To configure the settings through the Internet, open a web browser to localhost:6161.

**Note:** If a firewall prevents the connection, to make a rule that allows connection to the web interface, you can run the command:

```
C:\ netsh advfirewall set all profiles firewallpolicy allowinbound, allowoutbound
```

- 7. Configure Destination settings as follows
  - a. Set the Destination Snare Server Address to the IP address of the RSA NetWitness Platform Log Decoder or RSA NetWitness Platform Remote Log Collector collecting the events.
  - b. Set protocol, format to syslog RFC3164
  - c. Set delimeter=tab
  - d. Set Syslog facility =syslog
  - e. Set Syslog priority = debug
  - f. Update destinations.

| > Network Destinati   | ons         |                 |                                |                     |   |  |
|-----------------------|-------------|-----------------|--------------------------------|---------------------|---|--|
| Multiple destinations | per protoco | ol may be confi | igured to send the events to y | our SIEM.           |   |  |
| Domain / IP           | Port        | Protocol        | Format                         | Delimiter Character |   |  |
| 100 100 100 10        | 514         | UDF -           | SYSLOG (RFC3164)               | Tab                 | - |  |

- 8. Apply the configuration and restart the snare service:
  - a. To stop the service, at the command prompt, type:

C:/sc stop snare

b. To start the service, type:

C:/sc start snare

c. To verify that the SNARE service is running, type:

C:/sc query snare

# Set Up InterSect Alliance SNARE Version 4.x and Earlier

Note the following:

- RSA NetWitness Platform supports Open Source and Enterprise SNARE.
- DNS server logs are not supported by SNARE for Windows Vista 1.1.1 on Windows Server 2008.

#### To set up InterSect Alliance SNARE version 4.x:

**Note:** RSA recommends and supports Tab delimited logs by default. If you select tabdelimited logs, and are sending logs to a Virtual Log Collector, see <u>Configure NetWitness</u> <u>Virtual Log Collector</u> for configuration details.

- Set the Destination Snare Server Address to the IP address of the RSA NetWitness Platform Log Decoder or RSA NetWitness Platform Remote Log Collector collecting the events.
- 2. Set the Destination Port to **514**.
- 3. If you use SNARE for Windows 4.0.0.2 and later, ensure that the following options are selected:

Note: If you use an earlier version of SNARE for Windows, skip this step.

- Allow SNARE to automatically set audit configuration.
- Allow SNARE to automatically set file audit configuration.
- 4. Set the Syslog facility to **Syslog**.
- 5. Set the Syslog Priority to Debug.
- 6. Ensure that Enable Syslog Header is selected.

7. Ensure that Use Alternate Header is cleared, as shown here:

The following network configuration parameters of the SNARE unit is set to the following values:

| Override detected DNS Name with:                                                                                                    |                          |
|----------------------------------------------------------------------------------------------------|--------------------------|
| Destination Snare Server address<br>(Multiple destinations available in the enterprise version)                                                            | 192.168.                 |
| Destination Port                                                                                                    | 514                      |
| Allow SNARE to automatically set event log max size<br>(Enterprise version only)                                                                           | Π                        |
| Event Log Cache Size<br>(Note that if you wish to shrink the size of the cache, you will need to clear<br>each event log) <u>(Enterprise version only)</u> | Ома                      |
| Use UDP or TCP<br>(Enterprise version only)                                                                                                    | © UDP © TCP<br>© TLS/SSL |
| Encrypt Messages<br>(Requires Snare Server 4.2 and above, <u>enterprise version only</u> )                                                                 | Π                        |
| Perform a scan of ALL objectives, and display the maximum criticality?                                                                                     |                          |
| Allow SNARE to automatically set audit configuration?                                                                                                    | <b>v</b>                 |
| Allow SNARE to automatically set file audit configuration?                                                                                                 | <b>v</b>                 |
| Export Snare Log data to a file?                                                                                                    | Ε                        |
| Use Coordinated Universal Time (UTC)?<br>(Enterprise version only)                                                                                         | п                        |
| Use Dynamic DNS Names?<br>(Enterprise version only)                                                                                                    | п                        |
| Custom Event Log?<br>(Enterprise version only)                                                                                                    | п                        |
| Enable active USB auditing?<br>(This option requires the service to be fully restarted)                                                                    |                          |
| Enable SYSLOG Header?                                                                                                    | <b>v</b>                 |
| EVELOG Espility                                                                                                    | (Use alternate header? ) |
| STOLOG Faulty                                                                                                    |                          |
| SYSLUG Priority                                                                                                    |                          |

- 8. Press Change Configuration.
- 9. Restart the SNARE service.

# To install and set up InterSect Alliance SNARE on Windows Server 2008 Server Core:

- Click My Computer > Tools > Map Network Drive, and follow these steps to map a drive:
  - a. From the **Drive** drop-down list, select the drive which you want to map.
  - b. In the Folder field, enter the IP address of the drive to be mapped.

For example, if the IP address of the core server machine is 1.1.1.1 and the drive to be mapped is C:, enter 1.1.1.1 in the Folder field.

- c. Select Reconnect at logon.
- d. Select **Connect using a different user name option**, and enter the logon credentials for the Server Core machine.
- 2. Create a new directory on Server Core, such as C:\files.
- Copy the SNARE installation file (downloaded from http://www.intersectalliance.com/projects/SnareWindows/index.html#Dow to the local machine) to the directory that you created in step 2.
- 4. Follow these steps to install SNARE on the Server Core installation:

- a. Open a command shell, and change directories to the directory that you created in step 2.
- b. To install SNARE, type:

C:\files\SnareSetupVista-1.1.1-MultiArch.exe

**Note:** When installing the SNARE agent on a Server 2008 Server Core installation, you must set the **Remote Control Interface** setting to **YES – with password**. If this option is not selected, the SNARE agent can only be configured through the registry.

5. To configure the settings through the Internet, connect to the interface through a web browser.

For example if the IP address of the Server Core host is 1.1.1.1, go to http://1.1.1.16161/

**Note:** If a firewall prevents the connection, to make a rule that allows connection to the web interface, you can run the command:

```
\texttt{C:}\ netsh advfirewall set all profiles firewall
policy allowinbound, allowoutbound
```

6. To configure the settings, follow steps 1 to 6 of the preceding SNARE setup procedure.

#### Follow these steps to restart the SNARE service:

1. To stop the service, at the command prompt, type:

C:/sc stop snare

2. To start the service, type:

C:/sc start snare

3. To verify that the SNARE service is running, type:

```
C:/sc query snare
```

# **Collect Sysmon Logs using SNARE**

Use this procedure to collect Sysmon messages.

- 1. After you set up SNARE to collect syslog on the Log Decoder, open the Intersect Alliance SNARE Agent for Windows admin console.
- 2. In the left navigation pane, select Objectives Configuration.
- 3. Add the Microsoft-Windows-Sysmon channel.

The following figure shows an example where the **Microsoft-Windows-Sysmon** channel has been added:

|                                                                                                    | SNARE Agent for Windows                                                                                                    |                |                           |                |             |               |                                   |                                                                                                 |           |       |
|----------------------------------------------------------------------------------------------------|----------------------------------------------------------------------------------------------------|----------------|---------------------------|----------------|-------------|---------------|-----------------------------------|-------------------------------------------------------------------------------------------------|-----------|-------|
| Latest Events<br>Network Configuration<br>Remote Control Configuration                                                                                 | The following filtering of                                                                                                    | bjectives of t | SNARE Fi                  | iltering       | Obje        | ctives (      | Configuration                     |                                                                                                 |           |       |
| Upjectives Configuration                                                                                                    | Action Required                                                                                                    | Criticality    | Event ID Include /Evolude | Event ID Match | Licor Match | Conoral Match | Course Match                      | Boturn                                                                                          | Event Fre | Order |
| Versites and rules toy<br>Were Audit Service Status<br>Apply the Latest Audit Configuration<br>Local users<br>and once Members<br>bomain Group Members | Delete Modify                                                                                                    | Critical       | Include                   | *              | Include: *  | Include: *    | Include: Microsoft-Windows-Sysmon | Success<br>Failure<br>Error<br>Information<br>Warning<br>ActivityTracing<br>Critical<br>Verbose | Custom    |       |
|                                                                                                    | Select this button to add a new objective. Add<br>(SGP) = Super Group Policy, (ACP) = Agent Group Policy, (LR) = Local Registry, (D) = Default Value<br>SGP and AGP settings are read-only and can only be edited by group policy administrator<br>(c) Intersect Alliance Phy Ltd 1999-2016. This site is powered by <u>SMARE for Windows</u> . |                |                           |                |             |               |                                   |                                                                                                 |           |       |

### **Collect Heartbeat Messages using SNARE**

Use this procedure to collect Heartbeat messages.

- 1. After you set up SNARE to collect syslog on the Log Decoder, open the Intersect Alliance SNARE Agent for Windows admin console.
- 2. In the left navigation pane, select HeartBeat and Agent Log.

The Snare HeartBeat and Agent Log Configuration page opens.

|                                                                            | SNARE Enterprise Agent for Windows                                                          |                                                         |               |  |  |
|----------------------------------------------------------------------------|---------------------------------------------------------------------------------------------|---------------------------------------------------------|---------------|--|--|
| Latest Events<br>Network Configuration                                     | Snare HeartBeat                                                                             | and Agent Log C                                         | Configuration |  |  |
| Remote Control Configuration<br>Objectives Configuration                   | The following general configuration parameters of the Sn                                    | are agent are set to the following values:              |               |  |  |
| HeartBeat and Agent Log<br>View Audit Service Status                       | Agent Logging Options                                                                       | Service logs (LR)                                       |               |  |  |
| Apply the Latest Audit Configuration                                       | Agent Heartbeat Frequency                                                                   | 15 mins + (LR)                                          |               |  |  |
| Local overs<br>Domain Users<br>Local Group Members<br>Domain Group Members | Change Configuration Reset Form (SGP) = Super Group Policy, (AGP) = Agent Group Policy, (LI | i) = Local Registry, (D) = Default Value                |               |  |  |
|                                                                            | SGP and AGP settings are read-only and can only be edited by group                          | o policy administrator                                  |               |  |  |
|                                                                            | (c) <u>Intersect Alliance</u> F                                                             | ty Ltd 1999-2016. This site is powered by SNARE for $V$ | Vindows.      |  |  |

- 3. Select the following Agent Logging Options:
  - Service logs
  - Trace logs
- 4. From the Agent Heartbeat Frequency drop-down menu, choose 15 minutes.

- 5. Click Change configuration.
- 6. From the left pane, click Apply the Latest Audit Configuration.
- 7. From the right pane, click **Reload Settings**.

## Set Up Adiscon EventReporter

RSA NetWitness Platform supports EventReporter 8.1, 12.1, and 15.x.

Note: By default, DNS server logging is not selected.

**Note:** The **Default EventLog Monitor Service** is compatible only with Windows Server 2008 Enterprise Edition. The service is not compatible with Windows Server 2008 Standard Edition and is therefore not supported by RSA NetWitness Platform.

You must complete the following tasks to set up Adiscon EventReporter:

- 1. Configure EventReporter based on your version:
  - Set Up Adiscon EventReporter Version 15.x, or
  - Set Up Adiscon EventReporter Version 8.1 and 12.1
- 2. (Optional) Set Up Hyper-V and Powershell Operational Logs

#### Set Up Adiscon EventReporter Version 15.x

EventReporter 15.x automatically installs the Event Log Monitor V2 service. However, in order to generate log records in the appropriate RSA NetWitness format for the v20\_winevent\_ermsg.xml parser, the Eventlog Monitor V1 service must be added.

#### To add the Eventlog Monitor V1 service:

- 1. Launch the EventReporter Configuration Client.
- 2. Right click Services.
- 3. Select Add Service > Eventlog Monitor V1.

The General tab is displayed.

4. Make sure that all of the options in the screenshot below are selected.

| Ele Tools Help  Save Reset Change Qut Verify Configuration Connect Localhost Star Stop Restart Up Down  Name: Eventlog Monitor VI © Enabled * © Enabled (I * © Comments © Settings © Confirm @ Reset ©  General  General Options Event Channels  Seep Time(ms)  Overnun Prevention Delay (ms) Prefered Inguage Prefered Inguage Prefered Inguage Prefered Inguage Prefered Inguage Prefered Inguage Prefered Inguage Compress Spaces and Remove Control Characters Compress Spaces and Remove Control Characters Compress Spaces and Remove Cont | Ele       Tools:       Help         Save RestChanges:       Qut Verly Configuration:       Connect Localhost:       Stat:       Stop: Restat:       Up Down         Service Events       Connect       Connect       Conn                                                                                                    |
|----------------------------------------------------------------------------------------------------|----------------------------------------------------------------------------------------------------|
| Save       Reset Changes       Quit       Verify Configuration       Connect Locabaet       Sate Stop Restat       Up Down         Service Reset Changes       Quit       Verify Configuration       Connect Locabaet       Sate Stop Restat       Up Down         Service Services       General       Debug       Service Services       Service Services       Service Service Service Service Service Service Service Service Service Service Service Service Service Service Service Service Service Service Service Service Service Service Service Service Service Service Service Service Service Service Service S                                                                                                    | Stree Reet Changes Out       Verty Configuration Connect Localitiest State Stop Returt Up Down         Street Changes Out       Name: Eventlog Monitor VI © Enabled • © Enabled (T • © Comments © Settings © Confirm @ Reset © )         Street Changes Out       Name: Eventlog Monitor VI © Enabled • © Enabled (T • © Comments © Settings © Confirm @ Reset © )         Peters Log Monter VI       Enable • © Enabled • © Enabled • © Infine © © Comments © Settings © Confirm @ Reset © )         Peters Log Monter VI       Enable • © Compress State © )         Peters Log Monter VI       Enable • © Enable • © Infine © © © © © © © © © © © © © © © © © © ©                                                                                                    |
| Service Everts         General         Corneral         Corneral         Services         Corneral Options         Evertlog Monitor V1         Corneral System         Corneral System                                                                                                    | Image: Service Events       Image: Events       Image: |
| Save atter amount of entries 100                                                                                                    |                                                                                                    |

5. Select the **Event Channels** tab and verify that the options in the screenshot below have been selected.

Note: At a minimum, select Security and System.

| Tools Help                                                   |                                                               |
|--------------------------------------------------------------|---------------------------------------------------------------|
| 🔇 📲 🔍 📓 🌚 📗                                                  |                                                               |
| Reset Changes Quit Verify Configuration Connect Localhost Si | art Stop Restart Up Down                                      |
| Service Events Name: Eventlog Monitor V1 🤡 Enabled           | 🔹 🕫 Enabled (T 🔹 🔞 Comments 📓 Settings 🛛 😓 Confirm ಿ Reset 🎯  |
| 😵 License                                                    |                                                               |
| General General Ontions Event Channels                       |                                                               |
| Pengine                                                      |                                                               |
| 🚱 Queue Manager 🛛 🔛 Select All 🛄 Deleselect All 🧯            | Reload All LastRecords 🛛 🛞 Reset All LastRecords              |
| Event Log Monitor V2 Enable Eventlog Channel                 | Eventlog Channels                                             |
| Eventlog Monitor V1     Application                          | Report Truncated Log                                          |
| Default RuleSet                                              | Do NOT process existing entries                               |
| ForwardSyslog     Internet Explorer                          | Iny to convert Security IDs (SID) to Object Names             |
| Key Management Service                                       | Use Checksum to verify the last processed event               |
| ForwardSyslog                                                |                                                               |
| System                                                       | Always search for the last processed Event using the Checksum |
| windows Powersneii                                           | Syslog Facility Local 0 V                                     |
|                                                              | Last Record 0 Reset                                           |
|                                                              | Read Eventlog from File                                       |
|                                                              |                                                               |
|                                                              | File_Path Name Browse                                         |
|                                                              | Type of Eventlog Application                                  |
|                                                              | Enable date replacement characters (See manual for more)      |
|                                                              | Office tile second to                                         |
|                                                              |                                                               |
|                                                              | - Processed file remarties                                    |
|                                                              | Last Record                                                   |
|                                                              | A Deat                                                        |
|                                                              | 43 LICOCI                                                     |
|                                                              |                                                               |
|                                                              | Eventlogtypes to Log                                          |
|                                                              | Success Information                                           |
|                                                              | Information                                                   |
|                                                              | Warning Warning                                               |
|                                                              | Error Fron                                                    |
|                                                              | Audit Success Notice                                          |
|                                                              | Audit Failure Warning                                         |
|                                                              | - vvormig V                                                   |
|                                                              |                                                               |
|                                                              |                                                               |

- 6. Select Rule Sets > Default Rule Set > ForwardSyslog > Actions > ForwardSyslog
- 7. For **Syslog Server**, enter the IP address of the RSA NetWitness Log Decoder or Remote Log Collector, and verify that the options in the screenshot below have been selected:

| EventReporter Configuration Clie | ant                                       |                                                                                                    | >          |
|----------------------------------|-------------------------------------------|----------------------------------------------------------------------------------------------------|------------|
| File Tools Help                  | an                                        |                                                                                                    |            |
| 1 🐴 🚛                            |                                           |                                                                                                    |            |
| Save Reset Changes Quit Verify   | y Configuration Connect Localhost         | Start Stop Restart Up Down                                                                                                    |            |
| Service Events                   | Name: ForwardSyslog 🥝 Enabled             | 🝷 🔞 Comments 📓 Settings 🛛 😓 Confirm 🧔 Reset 🎯 🗐 Config                                                                             | gure for 🕶 |
|                                  |                                           |                                                                                                    |            |
|                                  | Protocol Type                             |                                                                                                    |            |
|                                  | Syslog Receiver Options                   | ODF                                                                                                    | *          |
| Queue Manager                    | Syslog Server                             | Netwitness Log Decoder IP Addre                                                                                                    | ss.        |
| Event Log Monitor V2             | Syslog Port                               | 514                                                                                                    |            |
|                                  | Use this backup syslog server if first or | ne fails.                                                                                                    |            |
| E- Contract Rule Set             |                                           |                                                                                                    |            |
| ForwardSyslog     Fiters         | Backup Syslog Server                      |                                                                                                    |            |
| Actions                          | Backup Syslog Port                        | 514                                                                                                    |            |
| IIIII 🤹 Forward Syslog           | Session Timeout                           | 30 minutes                                                                                                    | ~          |
|                                  | Syslog Message Options SSL/TLS relat      | ted Options TCP related Options UDP related Options                                                                                |            |
|                                  | Use Custom Syslog Header                  | <%syslognfac%>%syslogver% %imereported.::date-frc3339% %source%<br>%syslogappname% %syslogprocid% %syslogmsgid% %syslogstructdata% | ↑ Insert   |
|                                  | Output Encoding                           |                                                                                                    | *          |
|                                  | Include UTF8 BOM in message               | System Derault                                                                                                    | ~          |
|                                  | Use XML to Report                         |                                                                                                    |            |
|                                  | Forward as MWAgent XML represent          | ation code                                                                                                    |            |
|                                  | Use CEE enhanced Syslog Format            |                                                                                                    |            |
|                                  | Message Format                            | %msg%                                                                                                    | ∧ Insert   |
|                                  |                                           |                                                                                                    |            |
|                                  | 🗆 Add Cales Course when forwards a        | te etter Curles secure                                                                                                    | ¥          |
|                                  | Use zLib Compression to compress th       | ie data.                                                                                                    |            |
|                                  |                                           |                                                                                                    |            |
|                                  | Compression Level                         | Best Compression                                                                                                    | $\sim$     |
|                                  |                                           |                                                                                                    |            |
|                                  |                                           |                                                                                                    |            |
|                                  |                                           |                                                                                                    |            |
|                                  |                                           |                                                                                                    |            |
|                                  |                                           |                                                                                                    |            |
|                                  |                                           |                                                                                                    |            |

### Set Up Adiscon EventReporter Version 8.1 and 12.1

#### To set up Adiscon EventReporter 8.1 or 12.1:

- From the Windows Start menu, click Programs > EventReporter > EventReporterConfiguration.
- 2. In the left-hand panel, double-click Configured Services, and follow these steps:
  - a. Click **Default EventLog Monitor** > **Advanced Options.**
  - b. Select Use Legacy Format.

- c. Select only Add Facilitystring, Add Username, and Add Logtype.
- d. Click Save.
- 3. Follow these steps to configure syslog forwarding:
  - a. In the left-hand panel, double-click Rule Sets > Default RuleSet > Forward Syslog > Actions.
  - b. Select Forward Syslog.
  - c. In the **Syslog Server** field, enter the IP address of the RSA NetWitness Log Decoder or Remote Log Collector collecting the events.
  - d. Clear Add Syslog Source when forwarding to other Syslog servers.
  - e. Ensure that the Message Format is %msg%.
  - f. Leave all other options at the default settings.
- 4. Restart the EventReporter service.

#### (Optional) Set Up Hyper-V and Powershell Operational Logs

This procedure is optional. Follow these steps only if you are configuring Hyper-V and Powershell.

#### To configure Hyper-V and Powershell:

**Note:** EventReporter 11.1, 12.1, or higher is required to configure Hyper-V/Powershell support.

- From the Windows Start menu, click Programs > EventReporter > EventReporterConfiguration.
- 2. To create a rule set, follow these steps:
  - a. In the left-hand panel, right-click Rule Sets, and select Add Rule Set.
  - b. Name the rule set, and click Next.
  - c. Select Forward Syslog, and accept all other defaults to add the rule set.
  - d. Select your rule set from RuleSets, and click Forward Syslog > Actions > Forward Syslog.
  - e. Accept all defaults, and complete the fields as follows:

- Syslog Server: the IP address of the RSA NetWitness Log Decoder or Remote Log Collector.
- Message format: [%level%] %timegenerated%: %user%/%source%/%sourceproc% (%id%) - "%msg%"

**Note:** If you cut and paste the message format string, ensure that the string does not contain any line or paragraph breaks.

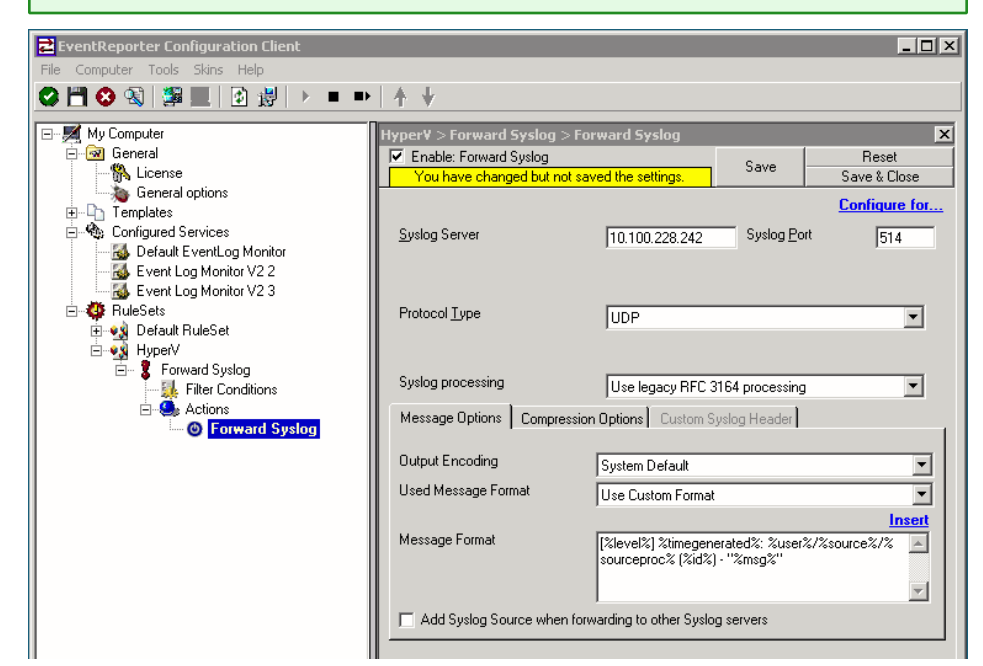

- 3. To configure a service to use the rule set, follow these steps:
  - a. Right-click Configured Services, and click Add Service > Event Log Monitor V2.
  - b. Accept all defaults, and click Next.
  - c. Click Finish.
  - d. Click the new service.
  - e. By default, all items are selected. Clear all items except those that start with the string Microsoft-Windows-Hyper-V or Microsoft-Windows-Powershell/Operational.

**Note:** The Hyper-V and Powershell items are under **New EventLog** - **Serviced Channels** > **Microsoft** > **Windows**.

- f. In the Rule Set to Use field, select your rule set.
- g. Click Save.
- 4. Restart the EventReporter service.

Copyright © 2019 Dell Inc. or its subsidiaries. All Rights Reserved.

# Trademarks

For a list of RSA trademarks, go to www.emc.com/legal/emc-corporation-trademarks.htm#rsa.